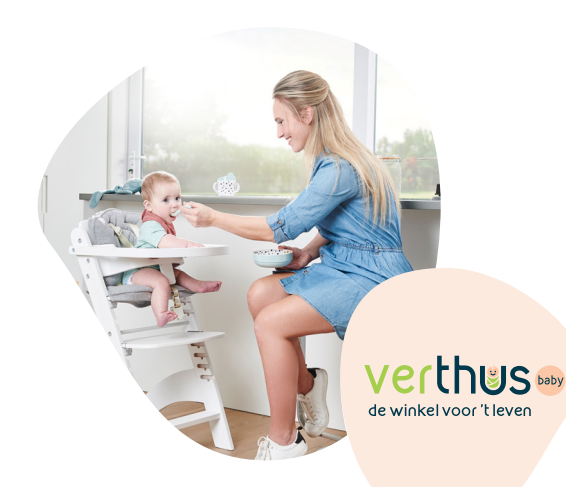

## Online geboortelijsten

### Werking voor ouders

### Inloggen op je account op verthus.be

1/ Het Verthus Baby-team maakte een account voor je aan op verthus.be. Om in te loggen, klik je op 'Inloggen' rechts bovenaan in de blauwe balk.

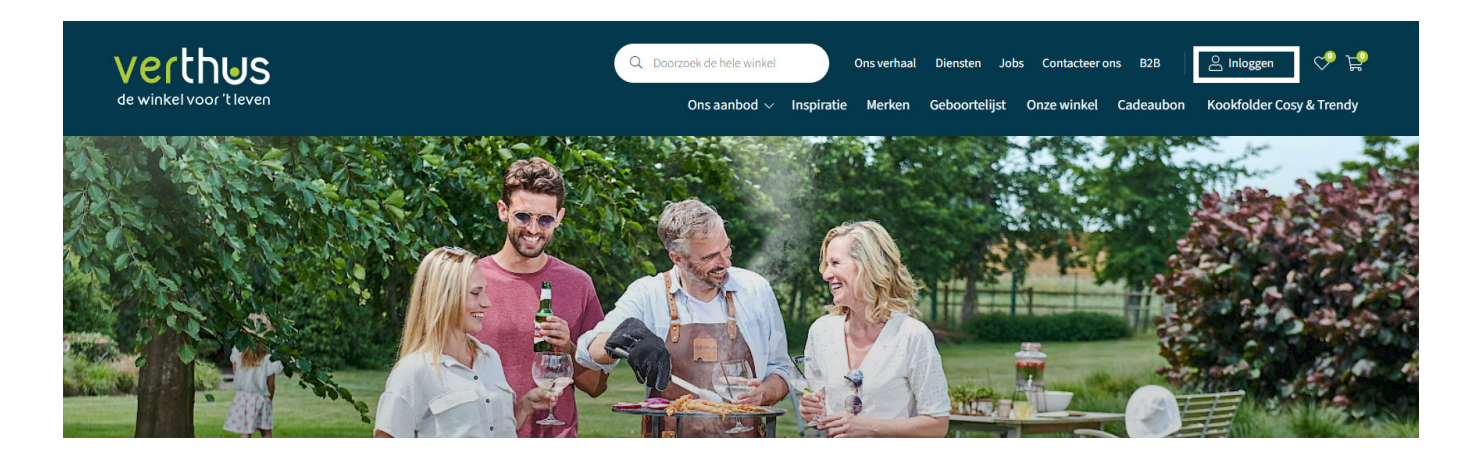

2/Log in bij 'bestaande klant' met de login-gegevens die we je gegeven hebben. Klik op 'Aanmelden'.

### Bestaande klant? Log hier in.

Indien je reeds een account hebt op deze webshop, kan je hier je gebruikersnaam en wachtwoord ingeven om in te loggen.

| Gebruikersnaam                 | Wachtwoord |
|--------------------------------|------------|
| Aangemeld blijven              |            |
| Aanmelden Wachtwoord vergeten? |            |

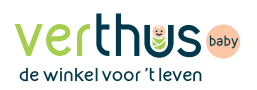

3/ Bij je accountoverzicht zie je 'Geboortelijsten'. Voor het beheren van je geboortelijst, zal je steeds van hieruit moeten vertrekken.

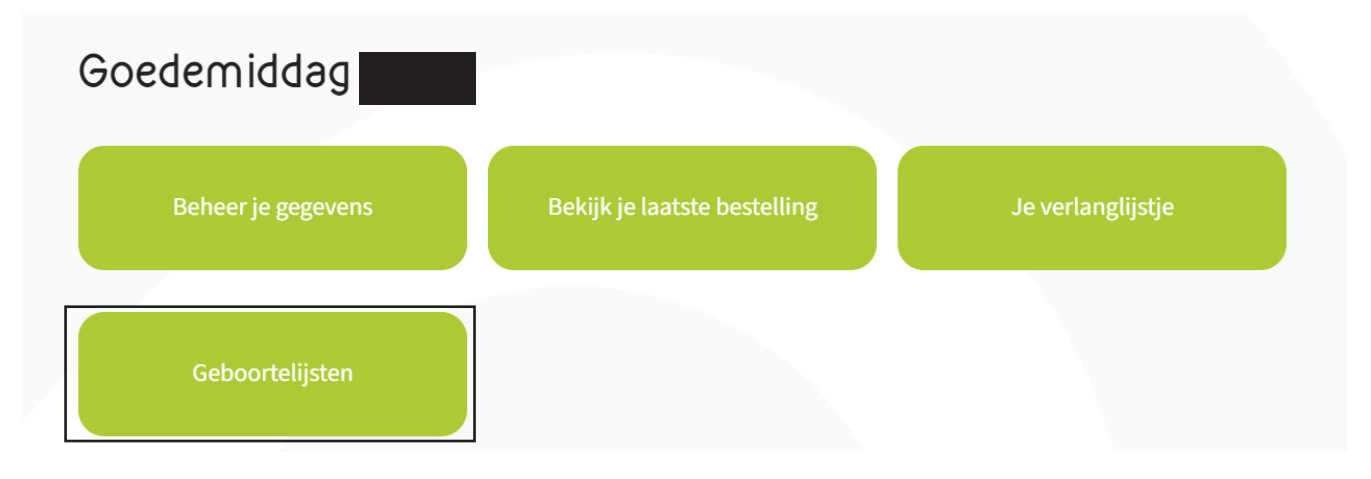

4/ Bij je accountoverzicht zie je ook het blokje 'Beheer je gegevens'. Hier kan je het wachtwoord dat we tijdelijk voor je aanmaakten aanpassen naar een zelfgekozen wachtwoord.

# 2 Je gegevens aanvullen op je geboortelijst op verthus.be

1/ Nadat je op 'Geboortelijsten' hebt geklikt in je accountoverzicht (zie vorige stap), kom je op onderstaande pagina terecht. Wij maakten je geboortelijst al voor je aan. Klik op 'Overzicht geboortelijsten'.

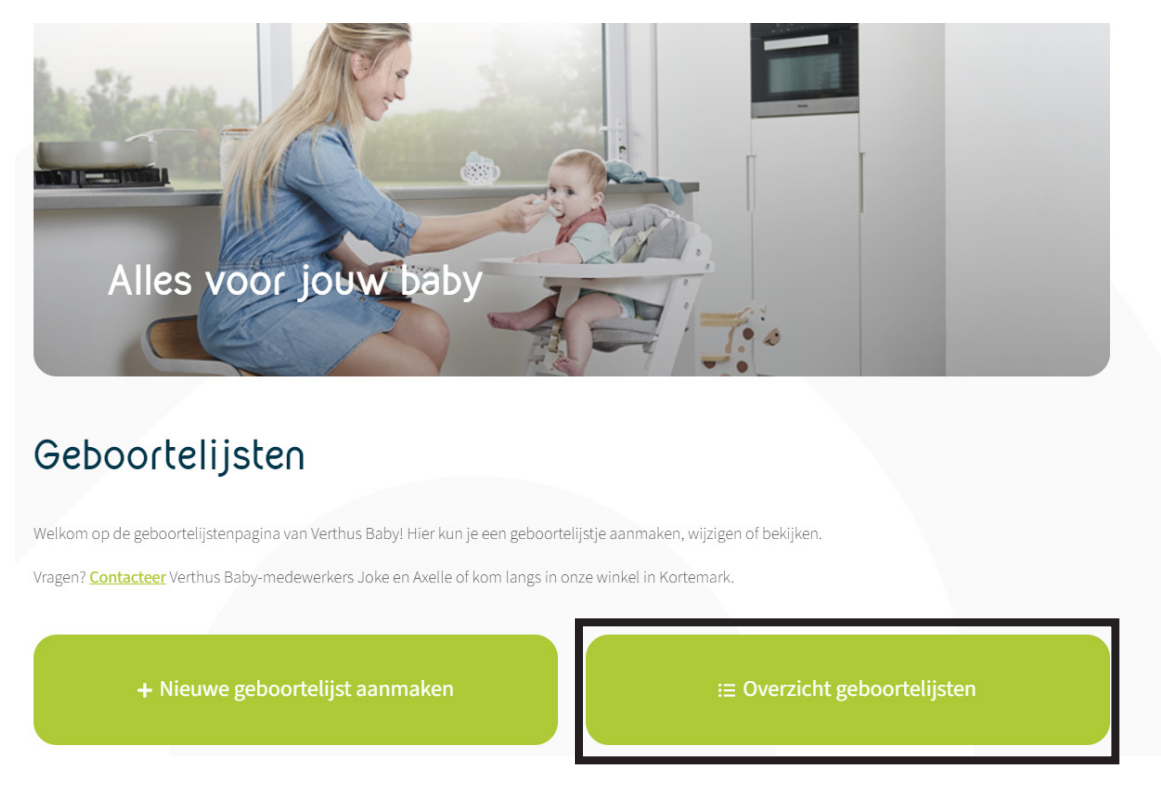

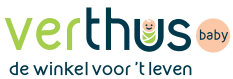

3/ Je ziet nu de geboortelijst die we voor je hebben aangemaakt. Klik op 'Wijzig lijst' om de gegevens aan te vullen en je gewenste producten toe te voegen.

| Geboortelijsten |               |            |                         |  |  |  |  |
|-----------------|---------------|------------|-------------------------|--|--|--|--|
| Status          | Datum aanmaak | Naam lijst | Geboortedatum           |  |  |  |  |
| • Actief 🗸 🗸    | 25/06/2024    |            | 01/01/2026 Wijzig lijst |  |  |  |  |

3/ Je komt terecht op de startpagina van je geboortelijst. Klik op 'Gegevens wijzigen'.

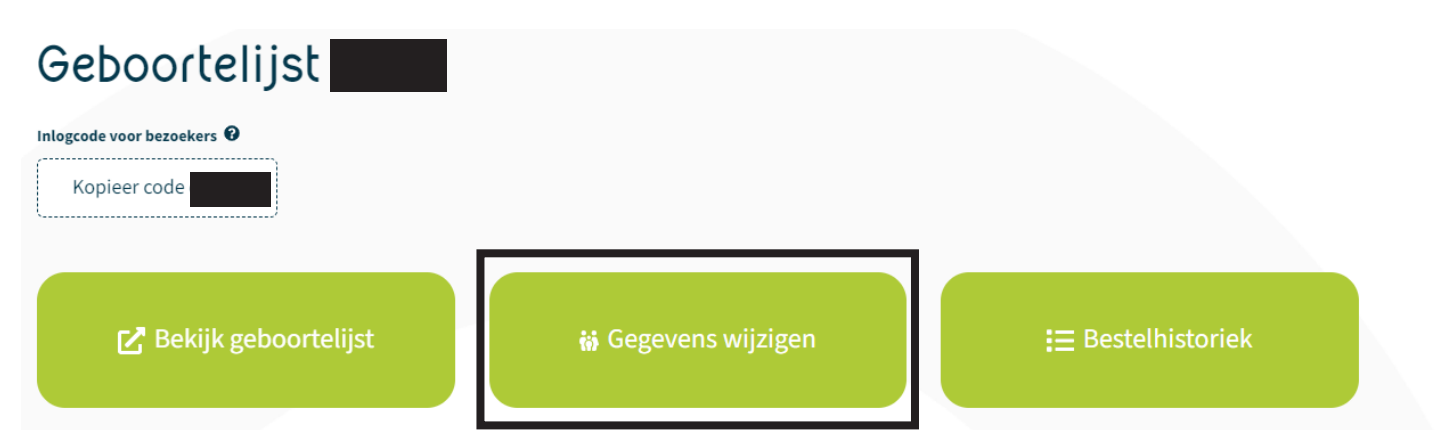

4/Vul de gevraagde gegevens aan. Je kan een welkomsttekstje toevoegen voor bezoekers aan je geboortelijst en een bedankingswoordje voor wanneer ze een cadeautje gekocht hebben.

| Welkomtekst 😧     |  |  |    |
|-------------------|--|--|----|
|                   |  |  |    |
|                   |  |  |    |
|                   |  |  |    |
|                   |  |  | 11 |
| Bedankingstekst 😧 |  |  |    |
|                   |  |  |    |
|                   |  |  |    |
|                   |  |  |    |
|                   |  |  | 1  |

5/Wanneer je baby geboren is, kan je ook op deze pagina de nodige gegevens aanvullen (zoals naam, grootte, gewicht etc). Je hebt dan ook de mogelijkheid om een foto en/of geboortekaartje up te loaden. (Meer info op pag. 7)

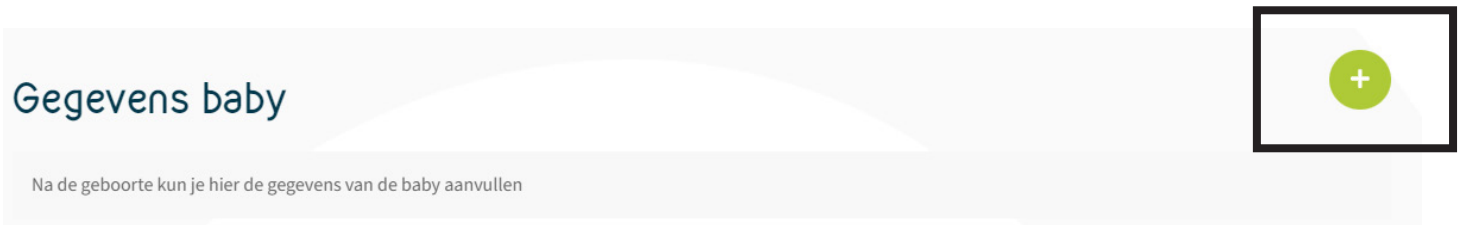

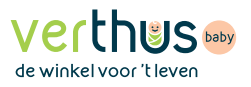

### Producten toevoegen aan je geboortelijst op verthus.be

1/ Ga naar de startpagina van je geboortelijst (account > geboortelijsten > wijzig geboortelijst) en klik op `Producten toevoegen'

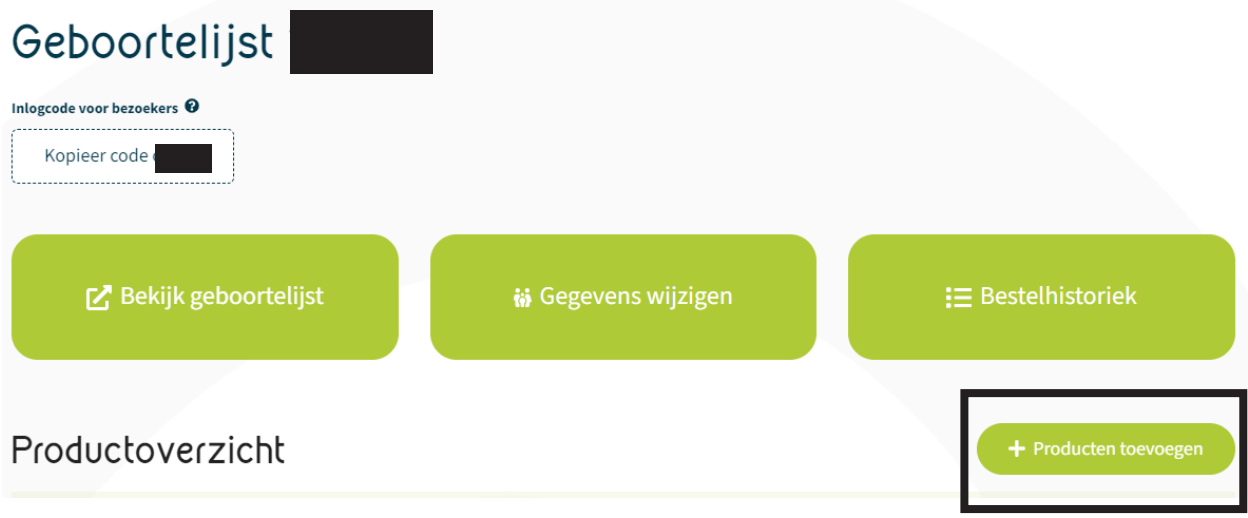

2/ Je kan starten met het toevoegen van je gewenste producten. In de linkerkolom kan je kiezen tussen de verschillende categorieën en kan je de selectie van producten verfijnen met de filters. Rechts bovenaan in de zoekbalk kan je je zoekopdracht ingeven, bv. 'slabbetje'. Voeg je product toe door op '+' te klikken. Je kan het product aanklikken voor de productomschrijving en daar eventueel kiezen om het product op te delen in schijven (voor producten vanaf €100,-)

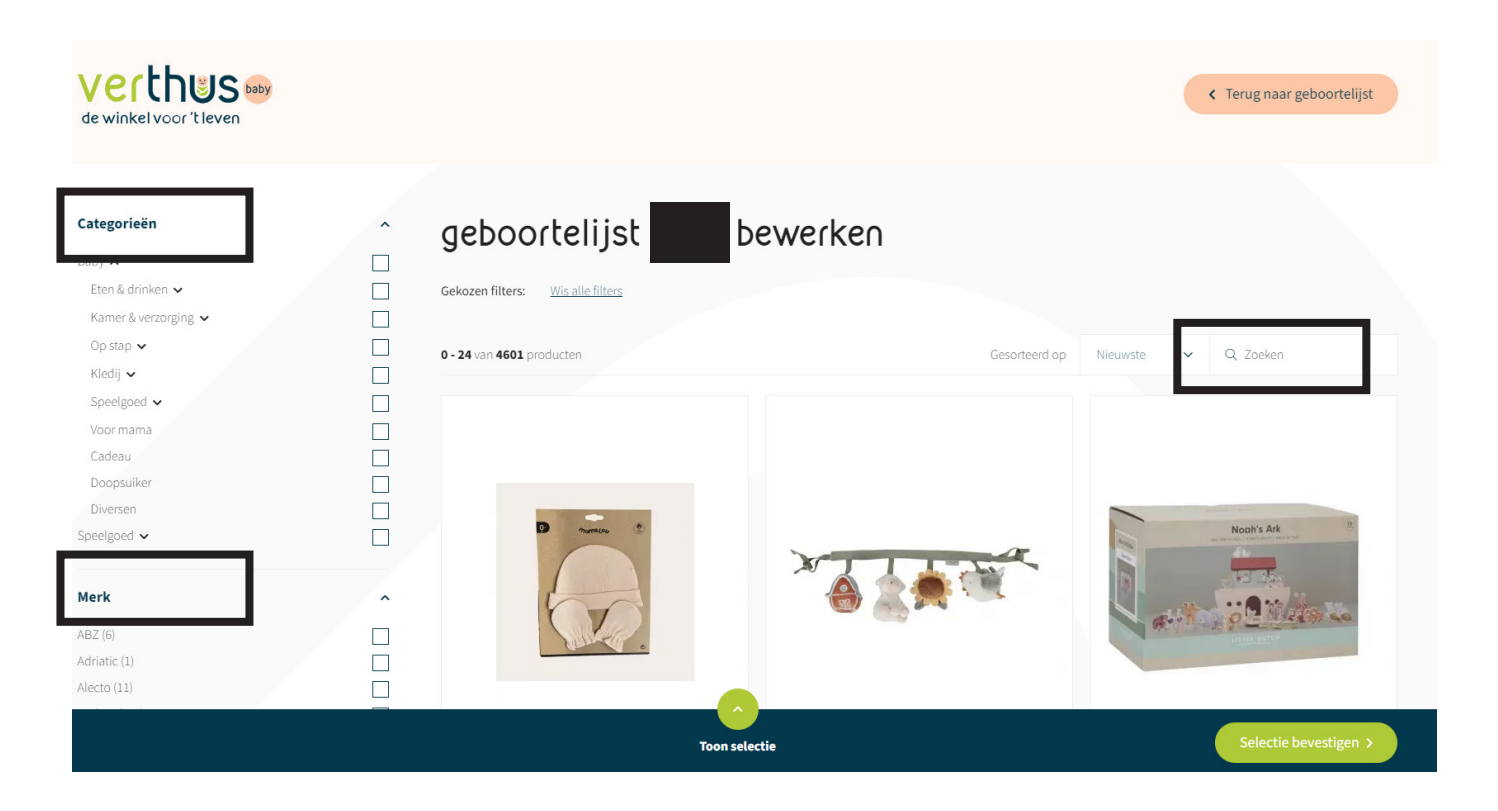

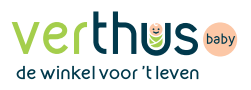

3/Wanneer je op `+' klikt, kom je op onderstaand scherm. Je kan hier kiezen om verder te winkelen en het scherm dus te sluiten, of je kan ervoor kiezen om de selectie te tonen.

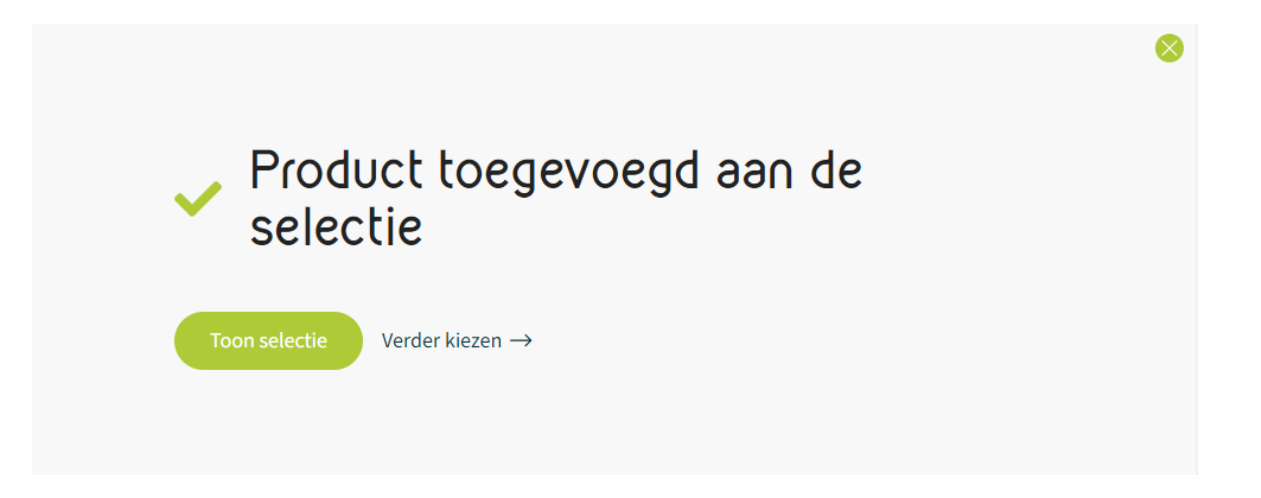

4/ Als de selectie getoond wordt, wordt de blauwe balk uitgeschoven en zie je wat je momenteel hebt gekozen.

| 2 Producten geselecteerd - totaal: € 27,90 Toon selectie |      |                                                         |  |            |        | Selectie bevestigen > |
|----------------------------------------------------------|------|---------------------------------------------------------|--|------------|--------|-----------------------|
|                                                          |      |                                                         |  |            |        |                       |
|                                                          | Foto | Product                                                 |  | Gesplitst? | Aantal | Prijs                 |
| ×                                                        | ×    | Little dutch wagenspanner little farm<br>Art nr. 538355 |  | Neen       | 1      | € 17,95               |
| ×                                                        | ò    | Mamelou muts+krabwantjes ivory<br>Art nr. 538395        |  | Neen       | 1      | € 9,95                |
|                                                          |      |                                                         |  |            |        | Totaal incl. € 27,90  |
|                                                          |      |                                                         |  |            |        | Selectie bevestigen > |

5/ Je kan deze selectie eenvoudig sluiten en doorgaan met toevoegen van producten door op het groene pijltje bovenaan te klikken of je kan je selectie toevoegen aan je geboortelijst door op 'selectie bevestigen' te klikken.

| 00<br>2 Pro | opsuiker<br>oducten geselect | eerd - totaal: <b>€ 27,90</b>                           | Toon selectie |            |                                            | Selectie bevestigen >                         |
|-------------|------------------------------|---------------------------------------------------------|---------------|------------|--------------------------------------------|-----------------------------------------------|
|             | Foto                         | Product                                                 |               | Gesplitst? | Aantal                                     | Prijs                                         |
| ×           | × diama                      | Little dutch wagenspanner little farm<br>Art nr. 538355 |               | Neen       | 1                                          | € 17,95                                       |
| ×           | ê                            | Mamelou muts+krabwantjes ivory<br>Art nr. 538395        |               | Neen       | 1                                          | € 9,95                                        |
|             |                              |                                                         |               |            | Zodra je je selectie bevestigt, keer je te | Totaal incl. C 27,90<br>Selectie bevestigen > |

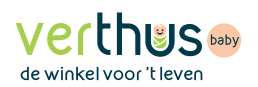

5/ Je ziet de selectie nu staan bij 'items in concept'. Je kan hier het aantal nog aanpassen, het product verwijderen, het onzichtbaar zetten voor bezoekers (wanneer het bijvoorbeeld het geslacht van je baby zou verklappen en je dit geheim wil houden) of het als favoriet markeren. Tijdens verschillende sessies door kan je hier dus items blijven toevoegen of wijzigen.

BELANGRIJK: je keuze wordt pas doorgestuurd naar de baby-afdeling (waar we alles klaarzetten voor jou) nadat je op "Wijzigingen opslaan" hebt geklikt. Heb je dus een groot deel van je lijstje klaar en wil je dat we deze items reserveren voor jou? Klik dan op deze knop.

| tems    | in concept                                              |                         |                |                    |              | ~              |
|---------|---------------------------------------------------------|-------------------------|----------------|--------------------|--------------|----------------|
| 🚺 Dez   | te items werden nog NIET toegevoegd aan de lijst        |                         |                |                    |              |                |
| oto     | Productnaam                                             | Prijs                   | Aantal         | Subtotaal          | Besteld      |                |
| 61.#*** | Little dutch wagenspanner little farm<br>Art nr. 538355 | €17,95                  | 1              | € 17,95            | • Neen       | යි <b>ල බ්</b> |
| 0       | Mamelou muts+krabwantjes ivory<br>Art nr. 538395        | €9,95                   | 1              | €9,95              | • Neen       | 습 🛛 🖻          |
|         |                                                         |                         |                | 🖬 wij              | jzigingen o  | pslaan         |
|         |                                                         | Je hoeft enkel éénmalig | op te slaan, n | adat je al je wiji | zigingen heb | t uitgevoerd.  |

6/ Nadat je je items in concept hebt opgeslagen, komen ze bij 'items toegevoegd aan de lijst'. De producten zijn nu gereserveerd voor jou. Ook hier kan je het product nog wissen, of onzichtbaar zetten of als favoriet markeren. Wil je nog producten toevoegen aan je lijst? Herhaal dan de vorige stappen. Je kan natuurlijk ook terecht in de winkel voor het toevoegen of wijzigen van producten. Hebben we een bepaald kleur, merk etc. niet in ons assortiment? Vraag ernaar in de winkel, we kijken na of we dit kunnen bestellen voor je. Deze bestelartikels kunnen enkel in de winkel toegevoegd worden, net als sets (bv. set van kinderbordje - kinderbestek - beker).

| ltems toegevoegd aan de lijst          |                                                         |        |        |           |         |       |  |
|----------------------------------------|---------------------------------------------------------|--------|--------|-----------|---------|-------|--|
| 1 Dit                                  | zijn de items op de lijst                               |        |        |           |         |       |  |
| Foto                                   | Productnaam                                             | Prijs  | Aantal | Subtotaal | Besteld |       |  |
| ************************************** | LITTLE DUTCH WAGENSPANNER LITTLE FARM<br>Art nr. 538355 | €17,95 | 1      | € 17,95   | • Neen  | 合 🛛   |  |
| Ö                                      | MAMELOU MUTS+KRABWANTJES IVORY<br>Art nr. 538395        | €9,95  | 1      | €9,95     | • Neen  | ☆ 🕢 🖻 |  |

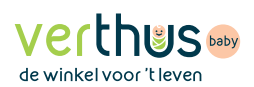

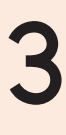

### Proficiat, je baby is geboren

1/ Is je baby geboren? Proficiat! Geef de baby-afdeling een seintje op het nummer 051/65 01 66 of op baby@verthus.be.

Wij vullen de nodige gegevens van je baby in (zoals de naam, de lengte en het gewicht) in je online geboortelijst. Indien gewenst kan je dit ook zelf doen via je account. Ga naar de startpagina van je geboortelijst en kies voor 'Gegevens wijzigen'

| Geboortelijst              |                     |                            |
|----------------------------|---------------------|----------------------------|
| Inlogcode voor bezoekers 🛛 |                     |                            |
| Kopieer code               |                     |                            |
|                            |                     |                            |
| 🖍 Bekijk geboortelijst     | 🐞 Gegevens wijzigen | <b>:</b> ⊒ Bestelhistoriek |

2/ Pas indien nodig de inlogcode voor bezoekers voor je geboortelijst aan.Opgepast: zet je je code op je geboortekaartje? Zorg dan dat je dezelfde code gebruikt.

| Algemene info      |                            |
|--------------------|----------------------------|
| Naam geboortelijst | Inlogcode voor bezoekers 😧 |
|                    |                            |
|                    |                            |

3/ Scroll naar beneden en klik op `+' om je baby toe te voegen.

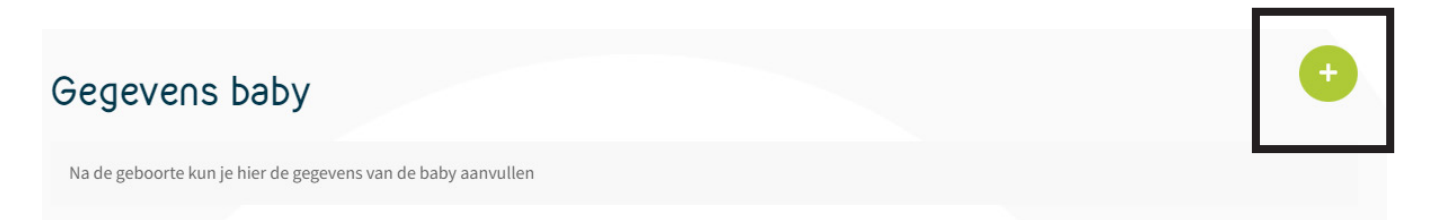

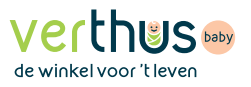

#### 4/Vul hier de gegevens in.

| meen meenioov                        |             |    |         |    |
|--------------------------------------|-------------|----|---------|----|
| <b>Geslacht</b><br>🔵 Jongen 🧿 Meisje |             |    |         |    |
| Voornaam                             | Familienaam |    |         |    |
| voornaam                             | naam        |    |         |    |
| Geboortedatum                        | Grootte     |    | Gewicht |    |
| 01/01/2019                           | 3.00        | Cm | 5.000   | Kg |
| Extra info (optioneel)               |             |    |         |    |
| Extra info (optioneel)               |             |    |         |    |

5/ Schenkers kunnen via verthusbaby.be een cadeautje kiezen van je geboortelijst. Uiteraard kan alles van op je geboortelijst ook in de winkel aangekocht worden. Zowel online als in de winkel is het ook mogelijk om een cadeaubon te schenken.

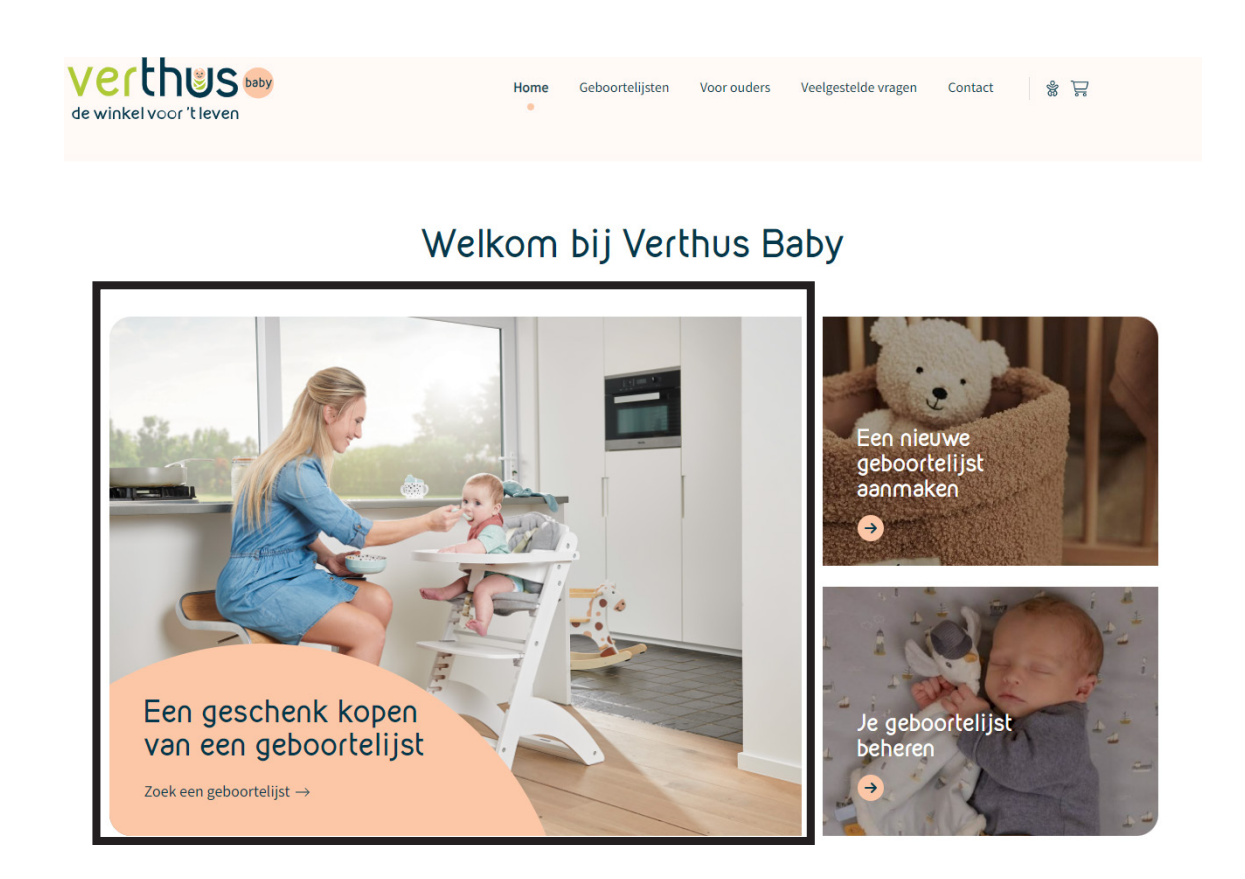

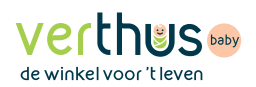

6/ Ze loggen in met de inlogcode die je hen hebt gegeven en kiezen vervolgens een cadeau. Ze kunnen het cadeau online betalen en zelf ophalen of laten ophalen door de ouders. Of ze kunnen in de winkel betalen en het zelf afhalen.

| de winkel voor 't leven | Home                                                                                          | Geboortelijsten<br>e | Voor ouders | Veelgestelde vragen | Contact | \$ |  |
|-------------------------|-----------------------------------------------------------------------------------------------|----------------------|-------------|---------------------|---------|----|--|
|                         | Een geschenk<br>geboortelijst<br>Geef hier de inlogcode in die je va<br>Inlogcode<br>Inloggen | KOPEN VƏN            | CCN         |                     |         |    |  |

7/Wanneer schenkers een cadeautje gekocht hebben van je geboortelijst, krijg je hier een mailtje van. In je account op verthus.be zie je de bestelling in je bestelhistoriek en zie je de naam en eventuele boodschap van de schenker.

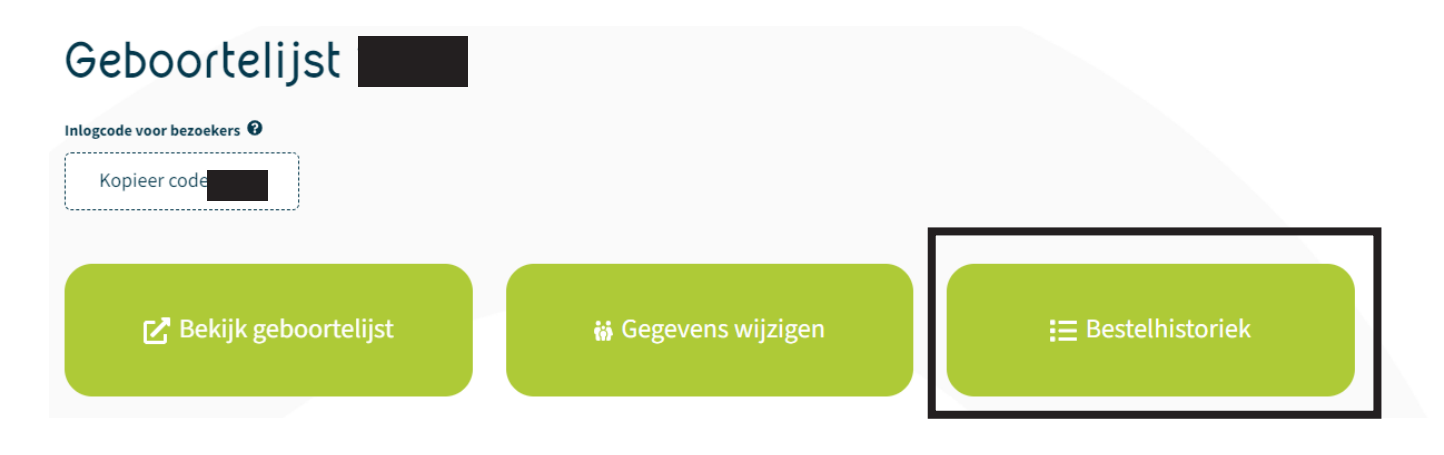

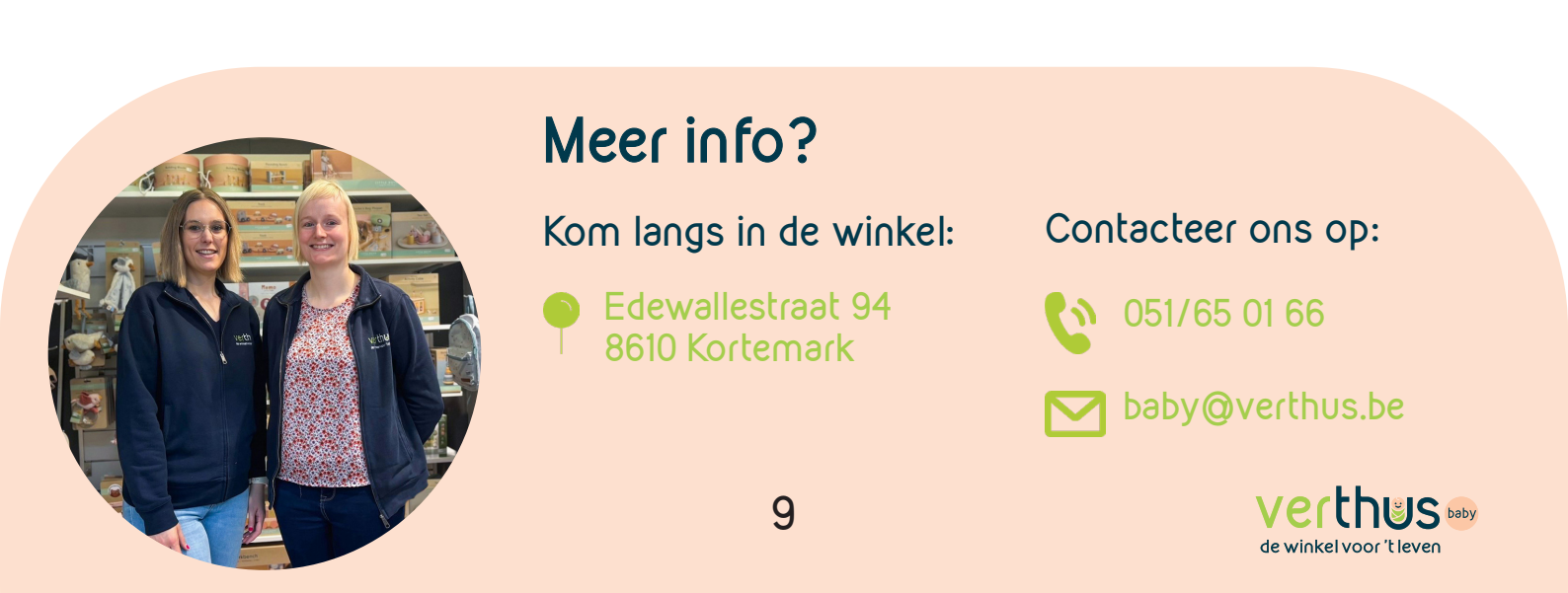